# User manual

Manuel d'utilisation Gebruikershandleiding Användar-handbok

# PhotoFrame™

| Benutzerhandbuch | Manuale per l'utent

# | Manual del usuario | Manual do usuário

9FF2

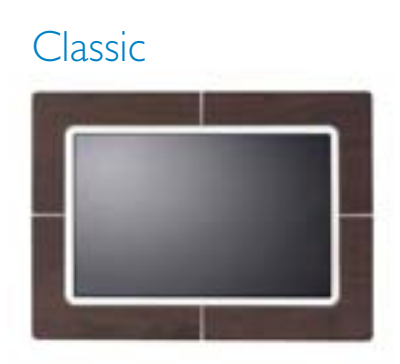

9FF2CWO

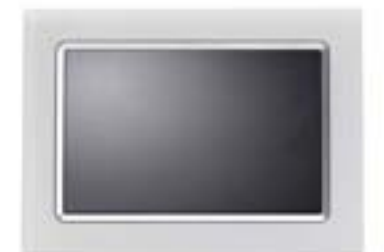

9FF2CMI

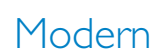

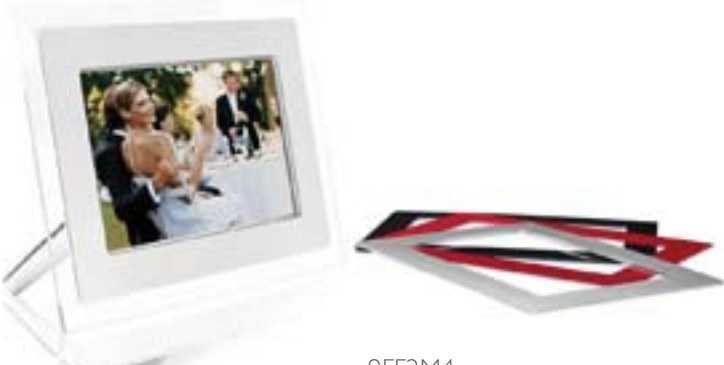

9FF2M4

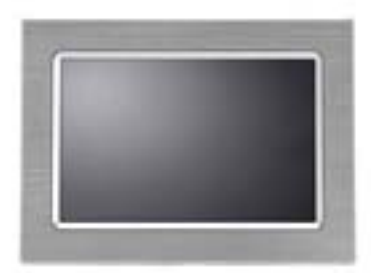

9FF2CME

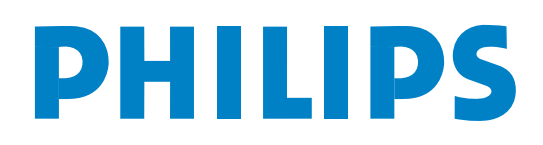

### A. Informazioni preliminari

Contenuto della confezione Installazione iniziale Collegamento di una sorgente di alimentazione Individuare i pulsanti di controllo Accensione di PhotoFrame<sup>™</sup> Selezione della lingua Impostazione di ora, data e orologio Riprodurre le foto dalla scheda di memoria

## B. Visione delle foto

Modalità di selezione Modalità presentazione

## C. Gestione di foto e album

|        | Accesso e povigazione nelle miniature                        |
|--------|--------------------------------------------------------------|
|        | Accesso rapido alle miniature                                |
|        | Selezione delle foto – singola e multipla                    |
|        | Monu Foto                                                    |
|        | Copia della foto                                             |
|        | Eliminazione delle foto                                      |
|        | Rotazione zoom e <b>rifile</b>                               |
|        | Spostamento delle foto                                       |
|        |                                                              |
|        | Cornici                                                      |
|        | Manu Album                                                   |
|        | Croaziono di nuovi album fotografici                         |
|        | Diseminere un album                                          |
|        |                                                              |
|        | Copie di un album                                            |
|        | Copia di un abum                                             |
| D. Cre | Presentazione dene presentazioni                             |
|        |                                                              |
|        | Crea nuova presentazione                                     |
|        | Riprodurre tutti gli album o della presentazione selezionata |
|        | Aggiunta di album alla presentazione                         |
|        | Rimozione di album dalla presentazione                       |
|        | Rinominare una presentazione                                 |
|        | Eliminare una presentazione                                  |
|        | Sequenza della presentazione                                 |
|        |                                                              |
|        | Frequenza                                                    |
|        |                                                              |
|        |                                                              |
|        | Mostra orologio                                              |
| E. Con | ingurazione                                                  |
|        | Luminosita                                                   |
|        |                                                              |
|        | Scheda di memoria                                            |
|        | Promemoria eventi                                            |

Crea nuovo

Avviso

Orologio

Accensione/spegnimento automatico

Orientamento automatico

Attivazione/disattivazione del segnale acustico

Stato

## F. Ottenere aiuto

Controllo dello stato dello schermo Cura del PhotoFrame™ Messaggi di errore FAQ Risoluzione dei problemi

Assistenza e garanzia

## G. Appendice

Politica Philips correlata ai difetti dei pixel Normative Specifiche tecniche

#### Introduzione

Philips Digital PhotoFrame<sup>™</sup> può essere orientato verticalmente o orizzontalmente per adattarsi alla fotografia. Grazie alla sua batteria ricaricabile interna è possibile portarlo in giro senza il fastidioso cavo di alimentazione. In alternativa è possibile metterlo in un luogo qualsiasi della casa per la visualizzazione continua collegandolo all'alimentatore.

# A. Informazioni preliminari

## Contenuto della confezione

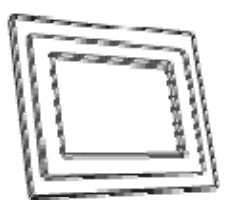

Digital PhotoFrame™

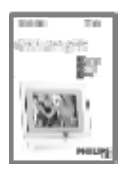

Guida all'avvio rapido

Altre cose necessarie

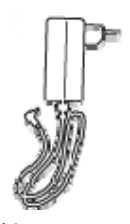

Alimentatore

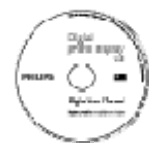

Manuale utente e software a esecuzione automatica su CD

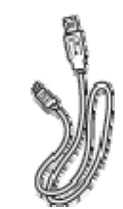

Cavo USB per il PC (connettore tipo A maschio)

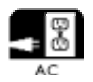

Presa di corrente

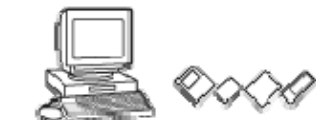

Fotografie digitali su scheda di memoria o sul PC

Installazione iniziale

#### **R**imuovere le parti dalla confezione A. Collegare a una presa di corrente

- Collegare il cavo di alimentazione fornito al PhotoFrame™ e alla presa di corrente. La batteria interna inizia a caricarsi e il LED della batteria si accende di blu e lampeggia. L'operazione impiega circa 3 ore.
- B. Individuare i pulsanti di controllo

Utilizzare il PhotoFrame™ premendo i suoi pulsanti di controllo.

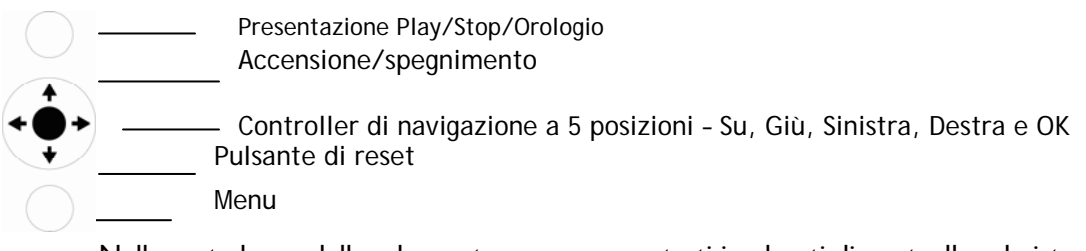

Nella parte bassa della schermata vengono mostrati i pulsanti di controllo e le istruzioni.

| etup              |          | PHilips |
|-------------------|----------|---------|
| Options           |          |         |
| Brightness        | English  |         |
| Language          | Francais |         |
| Manage Memory     | Espanol  |         |
| Alarm             | Italiano |         |
| Set Time and Date | PycckNN  |         |
| Auto On/Off       | Chinese  |         |
| Status            | Japanese |         |
|                   |          | 0       |
|                   | e        |         |
|                   |          |         |

Settings

Controller di navigazione

#### C. Accensione di PhotoFrame™

• Premere il pulsante di accensione/spegnimento (ON/OFF).

Il LED di alimentazione è blu e inizia la riproduzione della presentazione (immagini in sequenza)

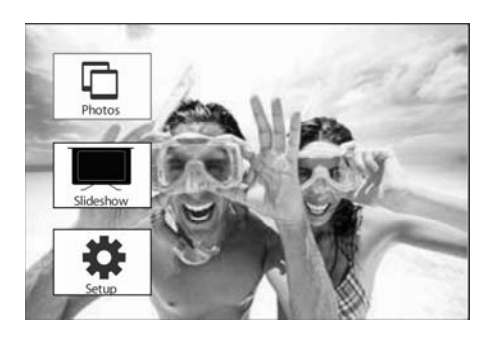

## D. Selezionare la lingua desiderata (la lingua predefinita è l'inglese)

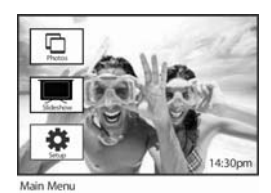

Premere il pulsante **menu** per accedere al menu principale.

Navigare **giù** per selezionare l'icona **configurazione** (setup).

Navigare a **destra** oppure premere il pulsante **OK** per accedere al menu **configurazione**. Navigare **giù** per passare a **Lingua (Language).** 

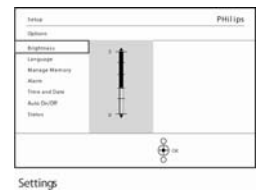

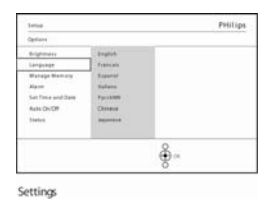

# Navigare a **destra** per entrare nel menu **Lingua (Language)**.

Navigare **su** e **giù** per selezionare la lingua desiderata (scegliere tra inglese, francese, spagnolo, italiano, tedesco, russo, cinese e giapponese)..

Premere il pulsante **OK** per confermare la selezione. La nuova impostazione sarà resa immediatamente effettiva.

#### E. Impostazione dell'orologio (ora e data)

Utilizzare questa funzione per impostare ora e data del PhotoFrame™.

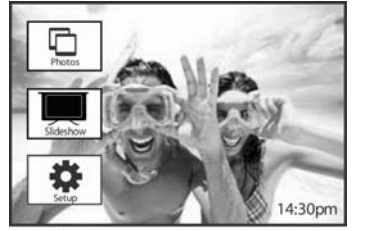

Premere il pulsante **menu** per accedere al menu principale.

Navigare giù per selezionare l'icona configurazione (setup).

Navigare a **destra** oppure premere il pulsante **OK** per accedere al menu configurazione.

| etup             |           | PHilips |
|------------------|-----------|---------|
| ptions           |           |         |
| leightness       | New Alarm |         |
| anguage          | Snooze    |         |
| femory Card      |           |         |
| larm             |           |         |
| et Time and Date |           |         |
| NUTO ON/OFF      |           |         |
| tatus            |           |         |
| kuto Tilt        |           |         |

Setup O ptions

Navigare **giù** per **Orologio (Clock).** Navigare a **destra** per accedere alle impostazioni Orario (Time).

Navigare a destra e giù per passare a Orario (Time).

Navigare a **destra** e **giù** per passare a **Data (Date)**.

## Orario:

Navigare **su** e **giù** per selezionare l'orario.

Navigare a sinistra e a destra per spostarsi tra ore, minuti e AM/PM.

Premere il pulsante **OK** per confermare la selezione.

#### Data:

Navigare **su** e **giù** per selezionare la data.

Navigare a sinistra e a destra per spostarsi tra giorni, mesi e anni.

Premere il pulsante **OK** per confermare la selezione.

# Orologio a schermo intero:

# Se si desidera utilizzare PhotoFrame<sup>™</sup> come un orologio

Navigare **su** e **giù** per selezionare Orologio a schermo intero (Full screen clock).

Premere il pulsante **OK** per confermare la selezione. Sullo schermo appare l'orologio a schermo intero Premere un pulsante qualsiasi per tornare alla modalità presentazione

Premere **Riproduci present. (Play Slideshow)** per chiudere questo menu e iniziare la riproduzione della presentazione

**NOTA:** è necessario impostare ora e data prima di poter impostare le funzioni Promemoria eventi (Event Reminder) e Accensione/spegnimento automatico (Auto on/off).

### F. Riproduzione di foto dalla scheda di memoria

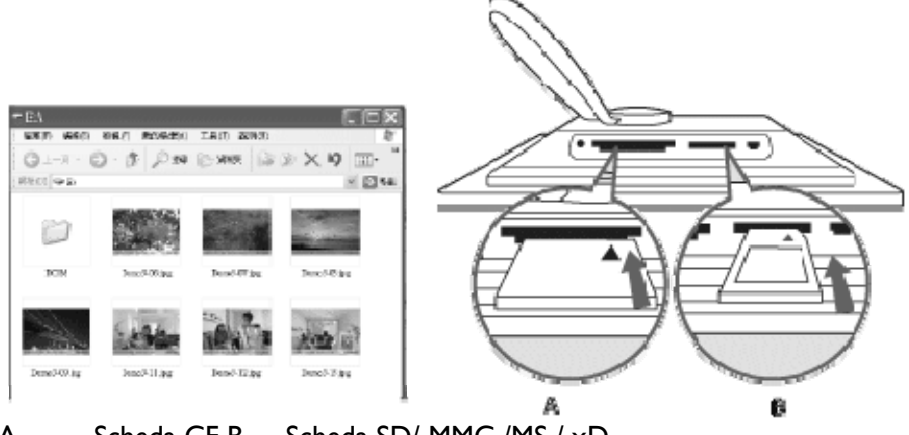

A Scheda CF B Scheda SD/ MMC /MS / xD

## Inserimento di una scheda di memoria:

- Inserire la scheda di memoria nello slot del dispositivo.
- In caso di scheda Compact Flash, far scorrere la scheda saldamente nello slot più grande rivolgendola verso il BASSO.
- In caso di scheda XD, SD, MMC o Memory Stick, far scorrere la scheda nello slot più piccolo rivolgendola verso l'ALTO finché non scatta in posizione.
   Dopo qualche secondo, le foto nella scheda di memoria appaiono nel menu dell'origine

NON rimuovere la scheda di memoria subito dopo il suo inserimento in PhotoFrame<sup>™</sup> o durante il conteggio delle foto da parte di PhotoFrame<sup>™</sup>. Attendere finché lo schermo non si stabilizza.

## Rimozione di una scheda di memoria:

- Per rimuovere la scheda Compact Flash, estrarla lentamente.
- Per rimuovere la scheda XD, XD, SD, MMC o Memory Stick, premere nuovamente sulla scheda per sbloccarla e quindi estrarla.

**NOTA IMPORTANTE :** Philips PhotoFrame <sup>™</sup> non è compatibile con memory stick Duo o PRO Duo nemmeno in caso di utilizzo di un adattatore

**Nota:** per copiare foto dalla scheda di memoria in PhotoFrame<sup>™</sup>, consultare la sezione relativa alla copia delle foto.

Suggerimenti: aumentare la memoria del PhotoFrame™ inserendo permanentemente in esso una scheda di memoria. Ciò consente di ottenere le stesse funzioni della memoria interna.

È possibile utilizzare due schede di memoria contemporaneamente ; in questo modo una può essere dedicata alla memoria estesa e l'altro slot per la lettura e copia di fotografie dalla scheda di memoria della fotocamera.

**Nota:** per poter eliminare le foto sulla scheda di memoria, è necessario consentire questa funzione sulla scheda di memoria. Per fare ciò, leggere la sezione "Configurazione - Scheda di memoria".

## G. Copiare foto dal pc

#### Per PC dotati di Windows (2000 e XP)

Per copiare le foto dal pc Foto Frame, installare l'oggetto della pagina della foto del software di auto esecuzione sul pc.

Per l'installazione e dettagli supplmentari, seguire le istruzioni del manuale utente sul CD.

## Per sistemi Mac: (OS X o successivi)

- Collegare PhotoFrame<sup>™</sup> al PC Mac via cavo USB cable . (verrà riconosciuto come dispositivo di memoria di massa.)

- Selezionare le foto da trasferire e copiare direttamente nella directory principale di PhotoFrame™. (Solo il formato JPEG è supportato)

- Scollegare il cavo USB

- Dopo alcuni secondi, tutte le foto saranno copiate nell'album predefinito in PhotoFrame™

**Nota:** non scollegare PhotoFrame <sup>™</sup> durante la copia o il trasferimento di foto tra il PC e PhotoFrame <sup>™</sup>

# **B.** Visione delle foto

## Modalità di selezione

La modalità presentazione viene attivata automaticamente quando si accende il PhotoFrame™.

### Navigare a sinistra e a destra per spostarsi rapidamente tra le foto.

**Nota I**: la frequenza di passaggio da una foto all'altra può essere regolata. Per fare ciò, consultare la sezione "Frequenza della presentazione".

**Nota 2**: per la creazione e la gestione delle presentazioni, consultare la sezione "Creazione e gestione delle presentazioni"

Nota 3: le foto sono facilmente modificabili dalla modalità presentazione premendo il pulsante OK. Per passare direttamente alla modalità miniature, consultare la sezione del menu delle foto

## Modalità presentazione

- Per entrare nella modalità di selezione è necessario essere in modalità presentazione e fare clic una volta sul pulsante Play/Stop.

- Per spostarsi tra le foto, navigare a sinistra e a destra.
- Per riavviare la presentazione, premere il pulsante **Stop** in Riproduzione presentazione.

## C. Gestione di foto e album Accesso e navigazione nelle miniature

Con la modalità miniature è possibile visualizzare rapidamente un gran numero di foto.

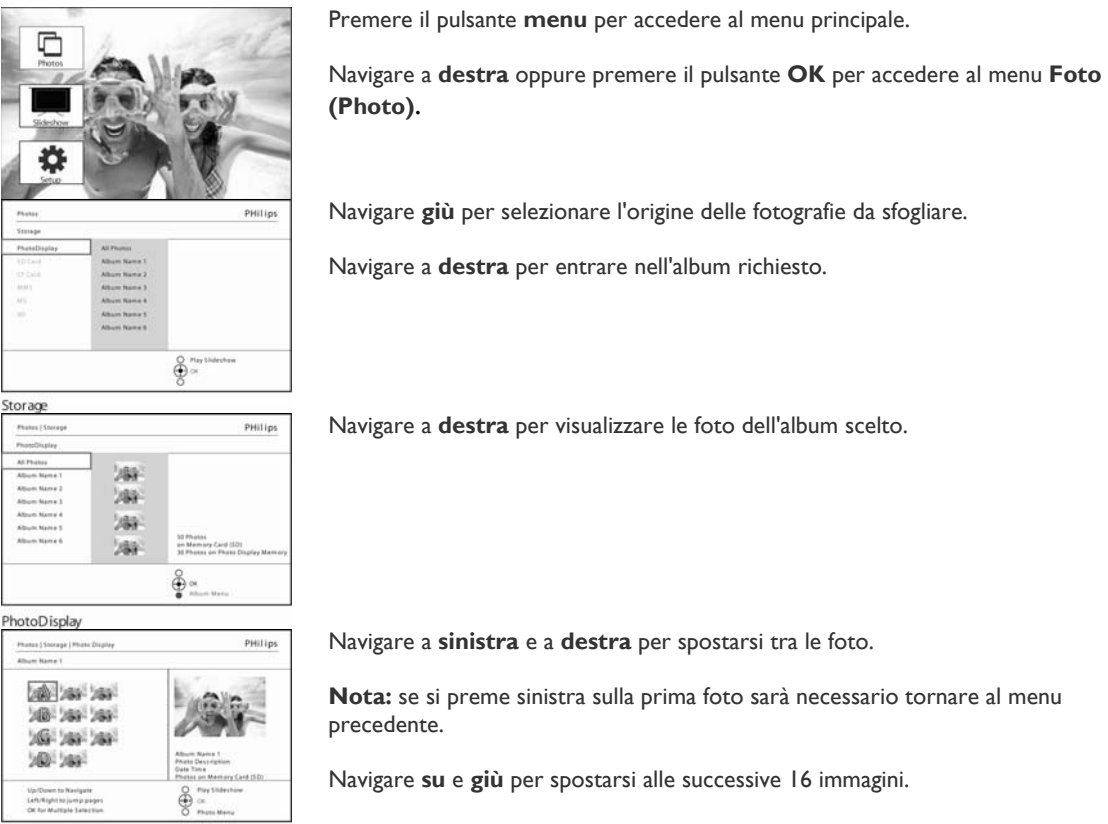

Album Thumbnails

Premere **Riproduci present. (Play Slideshow)** per chiudere questo menu e iniziare la riproduzione della presentazione

Oppure navigare a **sinistra** per spostarsi indietro tra i menu.

#### Accesso rapido alle miniature

Alle miniature è possibile accedere direttamente dalla presentazione premendo il pulsante **OK**. Viene avviata la miniatura con la mini anteprima e viene visualizzata l'ultima immagine vista nella presentazione quando si è premuto il pulsante **OK**.

## Selezione delle foto

Con la procedura descritta di seguito è possibile selezionare una singola foto, più foto o tutte e 16 le foto.

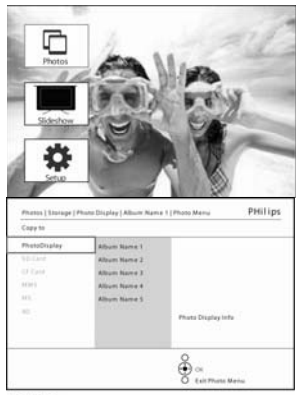

Premere il pulsante **menu** per accedere al menu principale .

Navigare a **destra** o premere il pulsante **OK** per accedere al menu **Foto** (**Photo**).

Navigare **giù** per selezionare il supporto da sfogliare.

Navigare a **destra** per entrare nell'album richiesto.

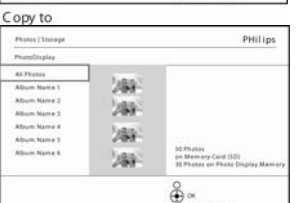

Navigare a **destra** per visualizzare le foto dell'album scelto.

| PhotoDisplay                                                                 |                                                                                                    |
|------------------------------------------------------------------------------|----------------------------------------------------------------------------------------------------|
| Photos   Storage   Photo Display                                             | PHilips                                                                                                    |
| Album Name 1                                                                 | - 22                                                                                                    |
| 2002 2003 2003<br>2002 2003 2003<br>2003 2003                                | Anno Marie 1<br>Anno Marie 1<br>Anno |
| Up/Down to Navigate<br>Left/Night to jump pages<br>OK for Multiple Selection | Or Here Manu                                                                                                    |
|                                                                              |                                                                                                    |

Album Thumbnails

Andare a sinistra, destra, su e giù per spostarsi tra le foto.

Nota: se si va verso sinistra nella diapositiva I si ritornerà al menu precedente.

Premere **OK** per selezionare singole immagini (selezionare più di una immagine spostandosi a una seconda foto e premendo nuovamente **OK**). Per deselezionare un'immagine, premere nuovamente **OK** sull'immagine selezionata.

Premere **OK** per **3** secondi per selezionare tutte le miniature visibili. Premere il pulsante **menu** per accedere al menu Foto (Photo) .

Premere **Riproduci present. (Play Slideshow)** per chiudere questo menu e iniziare la riproduzione della presentazione Oppure navigare a **sinistra** per spostarsi indietro tra i menu

## Menu Foto

Questo menu consente di controllare tutti gli aspetti di gestione delle foto. È possibile copiare, eliminare e spostare foto, nonché selezionare vari effetti e cornici da applicare alle foto.

## Copia delle foto

È possibile copiare le foto memorizzate su una scheda di memoria o su un PC verso la memoria interna del PhotoFrame™ o in una scheda di memoria inserita nel PhotoFrame™. PhotoFrame™ memorizzerà internamente una copia ridimensionata della foto originale. La copia ridimensionata resterà nel PhotoFrame™ finché non la si eliminerà.

**Nota:** tutte le foto elaborate e copiate dal PhotoFrame<sup>™</sup> vengono ridimensionate per essere visualizzate in modo ottimale nello schermo del PhotoFrame<sup>™</sup> e per risparmiare spazio di archiviazione

La memoria interna del PhotoFrame<sup>™</sup> archivia 110-150 foto ridimensionate. Consultare la sezione Eliminazione delle foto per apprendere come eliminare le foto memorizzate nel PhotoFrame<sup>™</sup>.

È possibile copiare una foto alla volta o più foto contemporaneamente. **Copia di una o di più foto** 

Inserire la scheda di memoria nel PhotoFrame™ e seguire le istruzioni sotto.

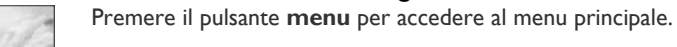

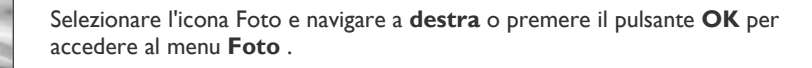

Navigare **giù** per selezionare il supporto da sfogliare.

Navigare a **destra** per entrare nell'album richiesto.

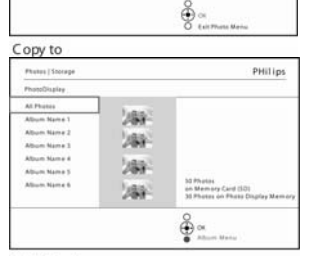

Navigare a **destra** per visualizzare le foto dell'album scelto.

PhotoDisplay

Navigare a **sinistra** e a **destra** per spostarsi tra le foto.

| Photos   Storage   Photo Display                                             | PHilips                                                                  |
|------------------------------------------------------------------------------|--------------------------------------------------------------------------|
| Noum Name 1                                                                  | 1                                                                        |
| 2002 2003 2004<br>2003 2003 2004<br>2005 2004 2004<br>2005 2004<br>2005 2004 | Affairs Rate 3<br>Affairs Rate 3<br>Para Brain<br>Para Inder Start (192) |
| Up/Down to Navigate<br>Left/Right to Jump pages<br>Of the Multiple Selection | Play Marshow                                                             |

Album Thumbnails

Nota: se si naviga a sinistra sulla diapositiva 1, si torna al menu precedente.

Navigare **su** e **giù** per spostarsi alle successive 16 immagini.

Premere **OK** per selezionare singole immagini

Premere **OK** per **3** secondi per selezionare tutte le miniature visibili.

Una volta che tutte le foto richieste sono state selezionate, premere il pulsante di **menu**.

| Photois   (torage ) P                                                                                          | hota Dhaley ( Album Name 1                                                                                                    |                                          | PHilips     |
|----------------------------------------------------------------------------------------------------|----------------------------------------------------------------------------------------------------|------------------------------------------|-------------|
| Photo Metto                                                                                                    |                                                                                                    |                                          |             |
| Copp to<br>Delete<br>Robota & Coop<br>More to Album<br>Photo Effects<br>Change Photo Ende<br>Frances<br>Ehopen | Phone/Despiny<br>Elification<br>States<br>States<br>Stat |                                          |             |
|                                                                                                    |                                                                                                    | Play Sidesh                              | **          |
| hoto Opti                                                                                                    | ons                                                                                                    |                                          |             |
| Parent Laurent                                                                                                 | filmen Trimina Likhum Provi 1                                                                                                    | Photo Marine                             | PHILIPH     |
| Coppin                                                                                                    | And any of the second second                                                                                                    | 11.000 4440                              |             |
| PhotoDisplay                                                                                                   | Album Barris I                                                                                                    | -                                        |             |
| 15 Gel<br>O tire<br>anni<br>ati                                                                                | Album Banta 2<br>Album Banta 3<br>Album Banta 4                                                                                                    |                                          |             |
|                                                                                                    |                                                                                                    | Phone Display Info                       |             |
|                                                                                                    | _                                                                                                    | en en en en en en en en en en en en en e |             |
| onv to                                                                                                    |                                                                                                    |                                          |             |
|                                                                                                    | Manage Displayed Advances America (1)                                                                                                    | and the later of                         | Pitilina    |
| Cape to                                                                                                    | sense (seriesk) warder where ()                                                                                                    | Lotte a sub                              | . Trininger |
| Photo Display Me                                                                                               | more Cours free Album                                                                                                    |                                          |             |
| Card Wemary                                                                                                    |                                                                                                    |                                          |             |
|                                                                                                    | and the second second sec                                                                                                    |                                          |             |
|                                                                                                    |                                                                                                    |                                          |             |
|                                                                                                    |                                                                                                    |                                          |             |
|                                                                                                    |                                                                                                    | 200 Pictores<br>Photos an Miercory       | Cere 1920   |
|                                                                                                    |                                                                                                    | 0                                        |             |
|                                                                                                    |                                                                                                    | (∰) ∝                                    |             |
|                                                                                                    |                                                                                                    |                                          |             |

Navigare a **destra** per passare all'**origine** in cui si desidera copiare le foto.

Navigare giù per selezionare il supporto in cui copiare.

Navigare a **destra** per selezionare l'album in cui copiare.

Premere il pulsante **OK** per iniziare la copia.

La schermata di copia scompare al completamento e una copia ridimensionata della foto viene memorizzata all'interno dell'album selezionato.

È possibile passare ad altre foto e continuare il processo finché tutte le foto desiderate saranno state copiate nell'album selezionato.

Premere **Riproduci present. (Play Slideshow)** per chiudere questo menu e iniziare la riproduzione della presentazione Oppure navigare a **sinistra** per spostarsi indietro tra i menu

**ATTENZIONE:** Non rimuovere la scheda di memoria prima che la schermata di copia scompaia al completamento.

Nota: quando si esegue la lettura da un supporto scheda, ad esempio una scheda SD, è possibile che sul PhotoFrame<sup>™</sup> vengano visualizzate due cartelle (la cartella PC e la cartella Fotocamera).

Cartella del PC: è la combinazione di tutte le immagini copiate da un PC nella scheda di memoria

(solo il formato JPEG viene riconosciuto).

**Cartella della fotocamera:** è la combinazione di tutte le immagini provenienti da una fotocamera.

Se viene visualizzato un messaggio di avviso che indica che non vi è spazio libero per altre foto, può essere necessario rimuovere alcune foto già memorizzate prima di poterne copiare altre.

NOTA: sono supportate foto solo nel formato JPEG. Le sotto cartelle non sono supportate. Il numero di foto consentite in questa directory può essere limitato a causa della memoria interna del PhotoFrame<sup>™</sup>. Per questo motivo, è vivamente consigliato memorizzare le foto su una scheda di memoria e copiare le foto nel PhotoFrame<sup>™</sup> dalla scheda di memoria.

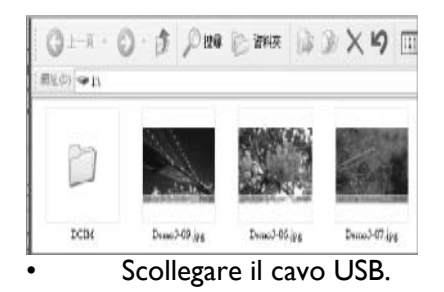

Per il sistema Windows 2000, ricordare di rimuovere in modo sicuro l'hardware prima di scollegare

Dopo qualche secondo, tutte le foto nella directory principale verranno automaticamente aggiunge al PhotoFrame™ e la directory principale sarà svuotata.

#### Per copiare dal PhotoFrame<sup>™</sup> al PC

Copiare le foto presenti sul PhotoFrame<sup>™</sup> verso il PC con la stessa procedura con cui si trasferiscono i contenuti di una fotocamera digitale sul PC. Tutte le fotografie memorizzate nelle sottocartelle di \DCIM\ nell'unità del PhotoFrame<sup>™</sup>.

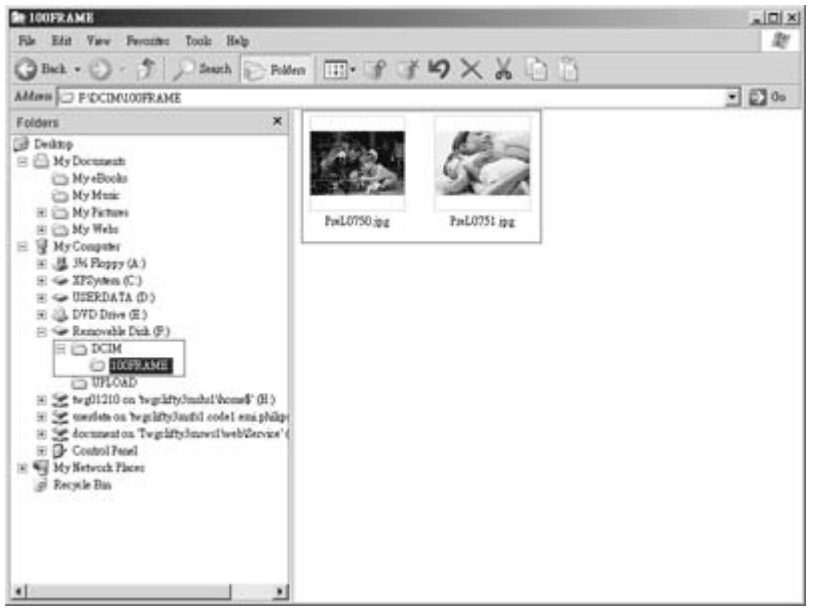

## <u>Copiare le foto dal PC al PhotoFrame™</u>

Xxxx Nuova spiegazione da aggiungere da parte di Philips Xxx Xxxx Xxxx Xxx Xxx Xxx

## Eliminazione delle foto

Se occorre liberare spazio sul PhotoFrame™ o su una scheda di memoria, è possibile eliminare le foto.

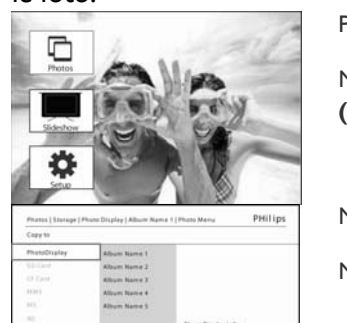

Premere il pulsante **menu** per accedere al menu principale.

Navigare a **destra** oppure premere il pulsante **OK** per accedere al menu **Foto** (**Photo**).

Navigare giù per selezionare l'origine da sfogliare.

Navigare a **destra** per entrare nell'album richiesto.

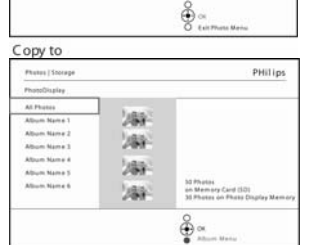

Navigare a **destra** per visualizzare le foto dell'album scelto.

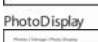

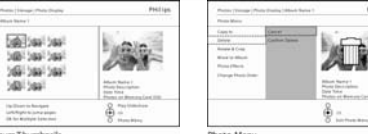

Utilizzare i pulsanti di **navigazione** per spostarsi tra le foto.

Premere il pulsante OK per selezionare singole immagini.

Premere il pulsante OK per 3 secondi per selezionare tutte le miniature visibili.

Una volta che tutte le foto richieste sono state selezionate, Navigare **giù** per selezionare **Sì** e procedere con l'eliminazione. Premere **OK** per confermare Deters Proto Confirmation Quando si elimina una foto, PhotoFrame™ mostra lo stato e torna all'album una volta completata

l'operazione.

premere il pulsante di menu. Premere **Riproduci present. (Play Slideshow)** per chiudere questo menu e iniziare la riproduzione della presentazione

Oppure navigare a **sinistra** per spostarsi indietro tra i menu

Nota: è possibile eliminare una foto alla volta o più foto contemporaneamente.

Nota: per eliminare una foto da una scheda di memoria, aprire il menu di configurazione > Scheda di memoria > Creazione album > Elimina (Setup > Memory Card > Album Creation > Delete). Sarà possibile eseguire le stesse funzioni della memoria interna. **Nota:** per poter eliminare le foto sulla scheda di memoria, è necessario consentire questa funzione sulla scheda di memoria. Per fare ciò, leggere la sezione "Configurazione - Scheda di memoria".

#### Rotazione, zoom e rifilo di una foto

PhotoFrame<sup>™</sup> può cambiare l'orientamento e l'inquadratura delle foto.

**Nota:** la funzione di rifilo si applica solo alle foto con risoluzione maggiore di 680x480 memorizzate su una scheda di memoria esterna.

#### Rotazione

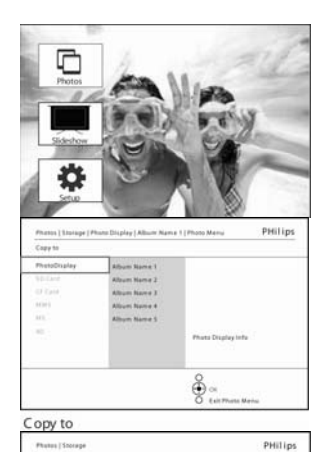

Premere il pulsante menu per accedere al menu principale.

Navigare a **destra** o premere il pulsante **OK** per accedere al menu delle foto.

Navigare **giù** per selezionare il supporto da sfogliare.

Navigare a **destra** per entrare nell'album richiesto.

Navigare a **destra** per visualizzare le foto dell'album scelto.

PhotoDisplay

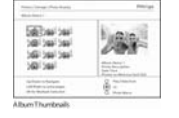

ĕ

> Utilizzare i pulsanti di **navigazione** per selezionare la foto. Premere il pulsante **menu** per entrare nel menu Foto (Photo) .

Navigare giù per selezionare Ruota e rifila (Rotate and Crop).

The second second secon

Navigare a **destra** per passare all'orientamento. Navigare **giù** per selezionare la rotazione.

Premere **OK** per confermare la rotazione.

Si accede quindi alla finestra della funzione di rifilo.

Nota: se non si desidera rifilare le foto, premere il pulsante Riproduci present. (Play slideshow)

Premere **Riproduci present. (Play Slideshow)** per tornare al menu principale Oppure navigare a **sinistra** per spostarsi indietro tra i menu

#### Zoom e rifilo

**Nota:** per conservare la qualità delle immagini, si consiglia di eseguire zoom e **rifilo** prima di memorizzare l'immagine in un album. Questa funzione si applica solo alle foto originali, non a quelle elaborate dal PhotoFrame™.

**Nota:** tutte le foto elaborate e copiate dal PhotoFrame<sup>™</sup> vengono ridimensionate per essere visualizzate in modo ottimale nello schermo del PhotoFrame<sup>™</sup> e per risparmiare spazio di archiviazione

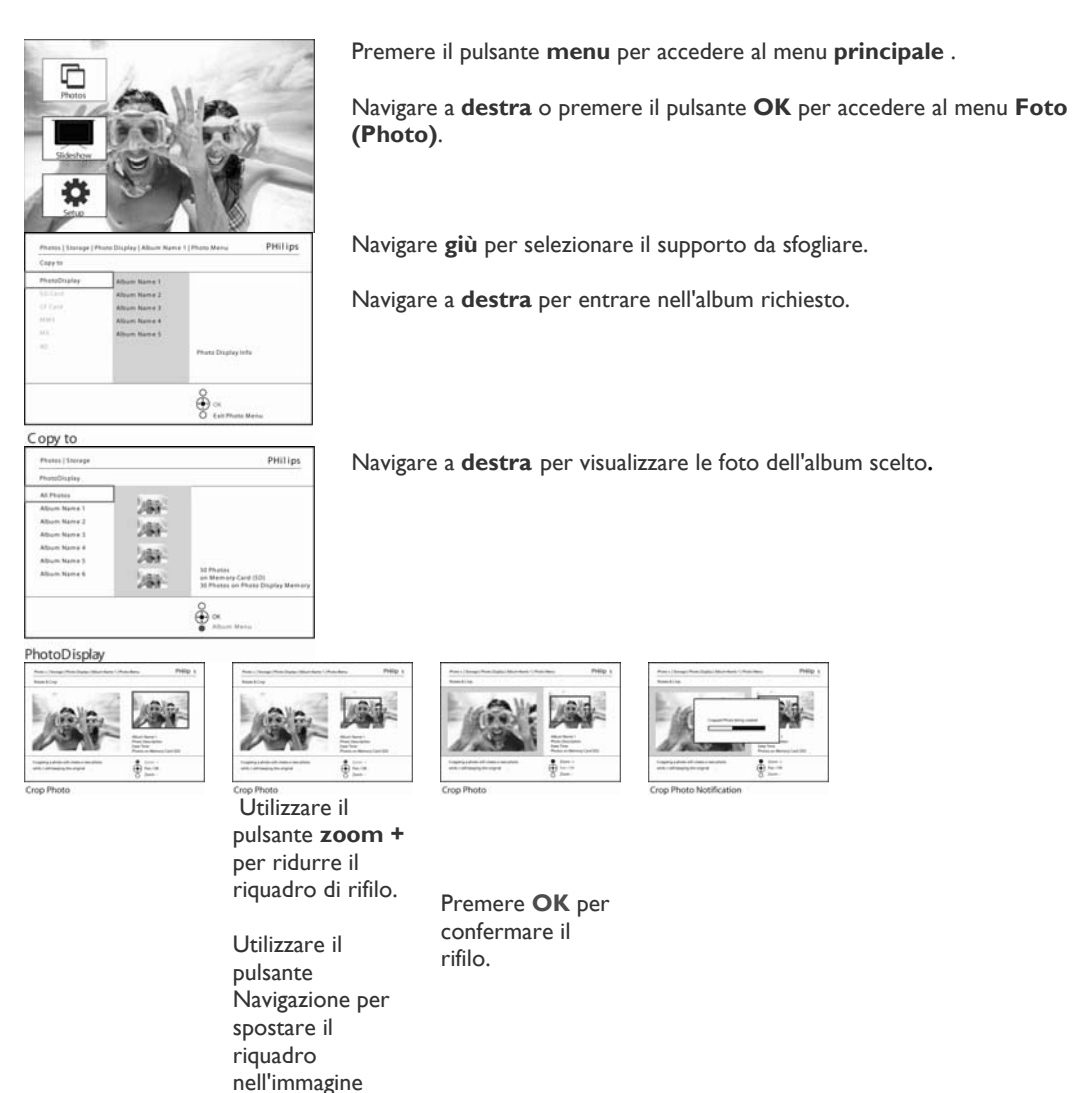

#### Spostamento delle foto

Le foto possono essere spostate solo tra album creati dal PhotoFrame™ nella memoria interna

![](_page_20_Figure_2.jpeg)

premere il

pulsante di menu.

Premere Riproduci present. (Play Slideshow) per chiudere questo menu e iniziare la riproduzione della presentazione

## Effetti foto

Navigare a destra o premere il pulsante OK per accedere al menu Foto

![](_page_21_Picture_0.jpeg)

presentazione

Nota: gli effetti possono essere rimossi selezionando Nessun effetto (No effect).

#### Cornici

![](_page_22_Picture_1.jpeg)

Premere il pulsante menu per accedere al Menu principale.

Navigare a **destra** o premere il pulsante **OK** per accedere al menu Foto (Photo).

Navigare **giù** per selezionare il supporto da sfogliare.

Navigare a **destra** per entrare nell'album richiesto.

Navigare a **destra** per visualizzare le foto dell'album scelto.

Premere il pulsante **OK** per selezionare la foto a cui aggiungere la cornice.

Navigare **giù** per selezionare la cornice desiderata.

PHOLO INSEQUE Press During 1 40 Press Press During 1 40 Press Press Pres

Premere **OK** per applicare la cornice.

Premere **Riproduci present. (Play Slideshow)** per chiudere questo menu e iniziare la riproduzione della presentazione

**Nota:** le cornici possono essere rimosse selezionando Nessuna cornice (No frame).

## Menu Album

## Creazione di nuovi album fotografici

Per organizzare le foto è possibile creare album fotografici nel PhotoFrame™ o sulla scheda di memoria, e quindi selezionare quale album utilizzare per le presentazioni. È possibile creare fino a 500 album.

![](_page_23_Picture_3.jpeg)

Premere il pulsante menu per accedere al menu principale.

Navigare a destra oppure premere il pulsante **OK** per accedere al menu **Foto** (Photo).

Navigare **giù** per selezionare il supporto da sfogliare.

Navigare a **destra** per selezionare il nuovo album.

Premere **OK** per entrare nella schermata della tastiera

Utilizzare i pulsanti di **navigazione** e scegliere **OK** per immettere il nome dell'album da creare (massimo 24 caratteri).

Selezionare **INVIO (ENTER)** e premere il pulsante **OK** per confermare il nome e tornare al menu del PhotoFrame<sup>TM</sup>.

#### **Rinominare un album**

Gli album possono essere rinominati in qualsiasi momento seguendo le istruzioni riportate di seguito.

![](_page_24_Picture_2.jpeg)

Premere il pulsante **menu** per accedere al menu principale.

Navigare a destra oppure premere il pulsante **OK** per accedere al menu **Foto** 

Navigare **giù** per selezionare il supporto da sfogliare.

Navigare a **destra** per entrare nell'album richiesto.

Premere il pulsante menu per accedere al menu Album.

| hafas (Storage       |      | PHilips             |
|----------------------|------|---------------------|
| and a product of the |      |                     |
| ea Aburt             | thre |                     |
| inaite When          |      |                     |
| alais Album          |      |                     |
|                      |      |                     |
|                      |      |                     |
|                      |      |                     |
|                      |      |                     |
|                      | 12   |                     |
|                      |      | Å                   |
|                      |      | East Million Marrie |

Navigare a **destra** per creare un nuovo album e immettere il nome nella tastiera a

Utilizzare i pulsanti di navigazione e scegliere OK per immettere il nome dell'album da creare (massimo 24 caratteri).

Selezionare INVIO (ENTER) e premere il pulsante OK per confermare il nome e tornare al menu del PhotoFrame™.

## Eliminazione di album

#### Se occorre eliminare un album intero

![](_page_25_Picture_2.jpeg)

Premere il pulsante menu per accedere al menu principale.. Navigare a destra oppure premere il pulsante **OK** per accedere al menu Foto (Photo).

Navigare **giù** per selezionare l'origine da sfogliare.

Navigare a **destra** per entrare nell'album richiesto.

Copy to

![](_page_25_Figure_7.jpeg)

Premere il pulsante menu per accedere al menu Album.

PhotoDisplay PHilips 0 1 m

Album Menu

Navigare **giù** per scegliere di eliminare l'album. Navigare a destra per selezionare Sì / No Premere il pulsante OK per convalidare l'operazione Premere Riproduci present. (Play Slideshow) per chiudere questo menu e iniziare la riproduzione della presentazione

## Copia di un album

Gli album possono essere copiati su altri supporti, quali schede di memoria o la memoria interna del PhotoFrame™.

|                                                                                                    | Premere il pulsante <b>menu</b> per accedere al <b>menu principale</b> .                 |
|----------------------------------------------------------------------------------------------------|------------------------------------------------------------------------------------------|
|                                                                                                    | Premere il pulsante <b>destra</b> o <b>OK</b> per accedere al menu <b>Foto (Photo</b> ). |
| Poster PHilips<br>Toroge                                                                                                    | Premere il pulsante <b>giù</b> per selezionare il supporto da sfogliare.                 |
| Humbling         Bit Reput           (1)                                                                                                    | Premere il pulsante <b>destra</b> per immettere l'album richiesto.                       |
| Prog States income                                                                                                    |                                                                                          |
| torage                                                                                                    |                                                                                          |
| Posta (Savaje PHII)                                                                                                    | Premere il pulsante <b>menu</b> per accedere al menu Album.                              |
| Annound and Annual Annual Annu |                                                                                          |
| Ca.<br>Million Million                                                                                                    |                                                                                          |
| PhotoDisplay                                                                                                    |                                                                                          |
| Invest Elevery PHUTpp<br>Investmentary<br>New New Dates Mann<br>Dates Allow                                                                                                    | Navigare a <b>destra</b> e navigare <b>giù</b> per scegliere di copiare l'album          |
| East Roberty Warraw                                                                                                    |                                                                                          |
| Ilbum Menu                                                                                                    | Navigare a <b>destra</b> per selezionare l'origine in cui copiare                        |
|                                                                                                    |                                                                                          |
|                                                                                                    | Premere <b>OK</b> per iniziare la copia                                                  |

## - Creazione e gestione delle presentazioni

Per creare le proprie presentazioni personalizzate, è possibile selezionare gli album per la presentazione, scegliere una frequenza per la presentazione, la quale imposta per quanto tempo una foto deve rimanere a schermo, scegliere l'effetto di transizione, ovvero come la foto seguente deve rimpiazzare quella precedente, e se la seguenza deve essere seguenziale o casuale.

## **Presentazione**

#### Crea nuova presentazione

Per riprodurre tutte le foto nel PhotoFrame<sup>™</sup>, seguire le istruzioni riportate di seguito.

![](_page_27_Picture_5.jpeg)

Premere il pulsante menu per accedere al menu principale.

Navigare **giù** per selezionare l'icona configurazione (setup).

Navigare a **destra** o premere il pulsante **OK** per accedere al menu delle presentazioni.

![](_page_27_Picture_9.jpeg)

Il menu delle presentazioni mostra le impostazioni disponibili per le presentazioni.

Navigare **giù** e a **destra** per selezionare il supporto.

Utilizzare i pulsanti di **navigazione** e scegliere **OK** per immettere il nome dell'album da creare (massimo 24 caratteri). Il nome della nuova presentazione appare nell'elenco, quindi premere menu per aggiungere l'album alla presentazione.
Navigare a destra per selezionare l'album da aggiungere alla presentazione.

Premere **OK** per aggiungerlo.

Ripetere la procedure finché non si è terminato.

Premere **Riproduci present. (Play slideshow)** per riprodurre la nuova presentazione.

Selezionare INVIO (ENTER) e premere il pulsante OK per confermare il nome e tornare al menu del PhotoFrame™.

# Riprodurre tutti gli album presenti in una presentazione o nella presentazione selezionata.

Per riprodurre tutti gli album nel PhotoFrame™, seguire le istruzioni riportate di seguito.

![](_page_28_Picture_2.jpeg)

Premere il pulsante menu per accedere al menu principale.

Navigare **giù** per selezionare l'icona **presentazione** (slideshow).

Navigare a **destra** oppure premere il pulsante **OK** per accedere al menu delle presentazioni.

![](_page_28_Picture_6.jpeg)

Sideshow Settings Il menu delle presentazioni mostra le impostazioni disponibili per le presentazioni.

Navigare a **destra** e per elencare gli album.

Navigare **su** e **giù** per selezionare tutti gli album o solo alcuni di essi.

![](_page_28_Picture_10.jpeg)

Album Show

Premere **presentazione (slideshow)** per avviare la riproduzione della presentazione

![](_page_28_Picture_13.jpeg)

Slideshow Playing

#### Aggiunta di album alla presentazione

Utilizzare questa funzione per aggiungere nelle presentazioni album precedentemente creati.

![](_page_29_Picture_2.jpeg)

Premere il pulsante menu per accedere al menu principale.

Navigare giù per selezionare l'icona Presentazione.

Navigare a **destra** oppure premere il pulsante **OK** per accedere al menu delle presentazioni.

Navigare a **destra** per accedere all'origine della presentazione.

![](_page_29_Figure_7.jpeg)

Slideshow Settings
Slideshow Settings
Albun Show
Play All
Transition Effect
Albun Franc Outer
Frequency
Slideshow 2
Play Slideshow
C
Play Slideshow
C
Slideshow
C
Slideshow
C
Slideshow
C
Slideshow
C
Slideshow
C
Slideshow
C
Slideshow
C
Slideshow
C
Slideshow
C
Slideshow
C
Slideshow
C
Slideshow
C
Slideshow
C
Slideshow
C
Slideshow
C
Slideshow
C
Slideshow
C
Slideshow
C
Slideshow
C
Slideshow
C
Slideshow
C
Slideshow
C
Slideshow
C
Slideshow
C
Slideshow
C
Slideshow
C
Slideshow
C
Slideshow
C
Slideshow
C
Slideshow
C
Slideshow
C
Slideshow
C
Slideshow
C
Slideshow
C
Slideshow
C
Slideshow
C
Slideshow
C
Slideshow
C
Slideshow
C
Slideshow
C
Slideshow
C
Slideshow
C
Slideshow
C
Slideshow
C
Slideshow
C
Slideshow
C
Slideshow
C
Slideshow
C
Slideshow
C
Slideshow
C
Slideshow
C
Slideshow
C
Slideshow
C
Slideshow
C
Slideshow
C
Slideshow
C
Slideshow
C
Slideshow
C
Slideshow
C
Slideshow
C
Slideshow
C
Slideshow
C
Slideshow
C
Slideshow
C
Slideshow
C
Slideshow
C
Slideshow
C
Slideshow
C
Slideshow
C
Slideshow
C
Slideshow
C
Slideshow
C
Slideshow
C
Slideshow
C
Slideshow
C
Slideshow
C
Slideshow
C
Slideshow
C
Slideshow
C
Slideshow
C
Slideshow
C
Slideshow
C
Slideshow
C
Slideshow
C
Slideshow
C
Slideshow
C
Slideshow
C
Slideshow
C
Slideshow
C
Slideshow
C
Slideshow
C
Slideshow
C
Slideshow
C
Slideshow
C
Slideshow
C
Slideshow
C
Slideshow
C
Slideshow
C
Slideshow
C
Slideshow
C
Slideshow
C
Slideshow
C
Slideshow
C
Slideshow
C
Slideshow
C
Slideshow
C
Slideshow
C
Slideshow
C
Slideshow
C
Slideshow
C
Slideshow
C
Slideshow
C
Slideshow
C
Slideshow
C
Slideshow
C
Slideshow
C
Slideshow
C
Slideshow
C
Slideshow
C
Slideshow
C
Slideshow
C
Slideshow
C
Slideshow
C
Slideshow
C
Slideshow
C
Slideshow
C
Slideshow
C
Slideshow
C
Slideshow
C
Slideshow
C
Slideshow
C
Slideshow
C
Slideshow
C
Slideshow
C
Slideshow
C
Slideshow
C
Slideshow
C
Slideshow
C
Slideshow
C
Slideshow
C
Slideshow
C
Slideshow
C
Slideshow
C
Slideshow
C
Slideshow
C
Slideshow
C
Slideshow
C
Slideshow
C
Slideshow
C
Slideshow
C
Slideshow
C
Slideshow
C
Slideshow
C
Slideshow
C
Slideshow
C
Slideshow
C
Slideshow
C
Slideshow
C

Navigare a **destra** per passare all'elenco delle presentazioni.

Slideshow Settings Slideshow [Settings | Slideshow PHillips

1. Album Name

2, Album Name 1

3. Album Name 4

0

n Added to Slideshow

![](_page_29_Figure_11.jpeg)

Slideshow | Settings | Slideshow | Photo Frame

Album Name 1

Sideshow 1

Add Album Delete Album

Rename Slides

Slideshow 1

Slideshow | Se Slideshow 1 Add Album Delete Album Rename Slides Delete Slides

Delete Slideshow

Navigare **giù** per selezionare la presentazione in cui si deve aggiungere l'album.

Premere il pulsante menu .

Navigare a **destra** per selezionare l'album da aggiungere e premere **OK** per procedere.

Slideshow 1

Premere **Riproduci present. (Play Slideshow)** per chiudere questo menu e iniziare la riproduzione della presentazione

## Rimozione di album dalla presentazione

PHilips

PHilips

# Questa funzione rimuove l'album selezionato dalla presentazione. Essa non elimina l'album. Per eliminare l'album in modo permanente, consultare la sezione Elimina album.

![](_page_30_Picture_1.jpeg)

Premere il pulsante **menu** per accedere al menu principale.

Navigare **giù** per selezionare l'icona Presentazione.

Navigare a **destra** oppure premere il pulsante **OK** per accedere al menu delle presentazioni.

Navigare a **destra** per accedere al menu di archiviazione.

![](_page_30_Figure_6.jpeg)

Stideshow Settings Stideshow Settings Settings Altern Mark Park Mark Traintillie (Text) Altern Park Mark Traintillie (Text) Mark Mark Stideshow 1 Mark Mark Stideshow 2

000

2. Altum Name 1 3. Altum Name -

PHilips

Navigare a **destra** per accedere all'elenco delle presentazioni.

Navigare **giù** per selezionare la presentazione.

Photo Display

Slideshow Settings

Play All New Slide

 Site dia (McDarkeet) Padrimes
 Profiling

 Site dia 1
 All Site Revel
 This Sect

 All Site Revel
 This Sect
 Sector Revel

 Data Site Revel
 This Sect
 Sector Revel

 Data Site Revel
 Sector Revel
 Sector Revel

 Data Site Revel
 Anni Eccord Revel Site Revel
 Sector Revel

 Data Site Revel
 Sector Revel
 Sector Revel

 Sector Revel
 Sector Revel
 Sector Revel

Slideshow I

Navigare a **destra** e **giù** per selezionare **Rimuovi** album (Remove album). Navigare **giù** per selezionare l'album da rimuovere.

Quindi premere **OK** per rimuovere l'album

#### Rinominare una presentazione

Le presentazioni possono essere rinominate in qualsiasi momento seguendo le istruzioni riportate di seguito.

![](_page_31_Picture_2.jpeg)

Premere il pulsante **menu** per accedere al menu principale.

Navigare giù per selezionare l'icona Presentazione.

Navigare a **destra** oppure premere il pulsante **OK** per accedere al menu delle presentazioni.

Navigare a destra per accedere all'elenco delle origini

![](_page_31_Figure_7.jpeg)

PHilips

Navigare a **destra** per passare all'elenco delle presentazioni.

![](_page_31_Figure_9.jpeg)

Slideshow Settings Album Sho Transition I Frequency Multi Phote

![](_page_31_Figure_10.jpeg)

e ox

Navigare  ${\bf gi} {\bf \hat u}$  per selezionare la presentazione che si desidera selezionare e quindi premere il pulsante **menu** .

Photo Display

![](_page_31_Figure_13.jpeg)

Navigare **giù** per selezionare la voce per rinominare la presentazione, quindi premere **OK** per aprire la tastiera a schermo.

Slideshow1

![](_page_31_Figure_16.jpeg)

Utilizzare i pulsanti di **navigazione** e scegliere **OK** per immettere il nome dell'album da creare (massimo 24 caratteri).

Selezionare **INVIO (ENTER)** e premere il pulsante **OK** per confermare il nome e tornare al menu del PhotoFrame™.

#### Eliminare una presentazione

L'eliminazione di una presentazione NON rimuove le immagini dal PhotoFrame™, ma solo il nome della presentazione e l'elenco.

![](_page_32_Picture_2.jpeg)

Premere il pulsante **menu** per accedere al menu principale.

Navigare giù per selezionare l'icona Presentazione.

Navigare a **destra** oppure premere il pulsante **OK** per accedere al menu delle presentazioni.

Navigare a **destra** per accedere al menu di archiviazione.

![](_page_32_Figure_7.jpeg)

Slideshow Settings
Slideshow Settings
Sideshow
PHilips
Settings
Albor Show
Philips
Settings
Statistics
Slideshow 2
Slideshow 2

O Play

Navigare a **destra** per accedere all'elenco delle presentazioni.

Slideshow Settings

![](_page_32_Figure_11.jpeg)

Navigare  ${\bf giu}$  per selezionare la presentazione che si desidera eliminare e premere il pulsante **menu** .

Photo Display

![](_page_32_Figure_14.jpeg)

Slideshow1

![](_page_32_Figure_16.jpeg)

Slideshow1 Delete Confirmation

Navigare giù per selezionare Elimina presentazione (Delete slideshow).

Navigare a **destra** per selezionare **Sì** o **No**.

Navigare **giù** per selezionare **Sì** e premere **OK** per la procedere.

## Sequenza della presentazione

Le presentazioni possono essere riprodotte in due modi: casualmente o sequenzialmente.

![](_page_33_Picture_2.jpeg)

Premere il pulsante **menu** per accedere al menu principale.

Navigare **giù** per selezionare l'icona Presentazione.

Navigare a **destra** oppure premere il pulsante **OK** per accedere al menu delle presentazioni.

![](_page_33_Picture_6.jpeg)

## Effetto di transizione

Le foto possono apparire sullo schermo in 3 modi: Sfumatura (Fading), Scivolamento (Slide) o Scorrimento (Scroll).

![](_page_34_Picture_2.jpeg)

Premere il pulsante menu per accedere al menu principale.

how Plaving

Navigare il pulsante giù per selezionare l'icona Presentazione (Slideshow).

Navigare a **destra** oppure premere il pulsante **OK** per accedere al menu delle presentazioni.

Main Menu Status Termingi Termingi Terming

 Slideshow Settings
 Navigare giù per selezionare Effetto transizione (Transition Effect).

• Navigare a **destra** per selezionare l'effetto.

![](_page_34_Picture_9.jpeg)

Navigare giù per selezionare Casuale (Random), Sfumatura (Fade), Scivolamento (Slide) o Scorrimento (Scroll).

Premere **OK** per confermare

Notal: questa funzione si applica a tutte le presentazioni memorizzate su tutti i supporti.

**Nota 2:** Casuale riproduce diversi effetti fuori sequenza durante la transizione della presentazione.

## Frequenza

Utilizzare questa funzione per selezionare per quanto tempo ogni foto è visualizzata durante la presentazione.

![](_page_35_Picture_2.jpeg)

Premere il pulsante menu per accedere al menu principale.

Navigare giù per selezionare l'icona Presentazione.

Navigare a **destra** oppure premere il pulsante **OK** per accedere al menu

Navigare **giù** per accedere al menu della frequenza.

![](_page_35_Picture_7.jpeg)

![](_page_35_Picture_8.jpeg)

| Samilage    |            |                                          |
|-------------|------------|------------------------------------------|
| Atom Stow   | Stelearty  |                                          |
| Frequency   | Moscords   |                                          |
| Multi Photo | 1 monuted  |                                          |
|             | Emission . |                                          |
|             | Di minante |                                          |
|             | 1 Plant    |                                          |
|             | 4 Hours    |                                          |
|             | 0          | First Visite Name                        |
|             | æ          | 10 C C C C C C C C C C C C C C C C C C C |

| dechoe.                                    |                                          | Principa      |
|--------------------------------------------|------------------------------------------|---------------|
|                                            |                                          |               |
| liven Skaw<br>atalitien (Nec)<br>elapeticy | E satisfiede<br>Né secondo<br>30 secondo |               |
| ult Photo                                  | 1 minutes<br>5 minutes                   | _             |
|                                            | 11 minutes<br>1 minutes<br>4 Marchi      |               |
|                                            |                                          | Pay literates |
|                                            |                                          |               |

![](_page_35_Picture_11.jpeg)

<sup>Slideshow Settings</sup> Navigare **giù** per selezionare il tempo di transizione richiesto

Premere il pulsante **OK** per confermare.

Nota: questa funzione si applica a tutte le presentazioni memorizzate su tutti i supporti.

## Collage

Per visualizzare più foto disposte tutte insieme sullo schermo, selezionare la funzione collage.

**Nota:** la foto formattate in questo modo generalmente appaiono con un bordo nero per essere adattate allo schermo del PhotoFrame<sup>™</sup>. Collage riempie automaticamente questi bordi con più visualizzazioni della stessa foto.

![](_page_36_Picture_3.jpeg)

**Nota:** con l'opzione casuale, il PhotoFrame™ utilizza in modo casuale disposizioni di collage differenti.

## Colore di sfondo

Utilizzare questa funzione per selezionare il colore del bordo di sfondo per le foto che sono più piccole dello schermo del PhotoFrame™ (foto che appaiono con i bordi neri).

![](_page_37_Picture_2.jpeg)

Premere il pulsante menu per accedere al menu principale.

Navigare giù per selezionare l'icona Presentazione.

Navigare a **destra** oppure premere il pulsante **OK** per accedere al menu delle presentazioni.

Navigare **giù** per accedere al menu del colore di sfondo.

![](_page_37_Figure_7.jpeg)

Slideshow Settings
Slideshow PHilips
Settings
Abun Show White
Transition Effect Black
Frequency
Catage
Background Cater

O ox

PHilips

Navigare a **destra** per accedere all'elenco dei colori.

Navigare **su** e **giù** per selezionare il colore (**bianco o nero**) e premere **OK** per confermare la selezione.

Slideshow Settings

Slideshow Settings

White

Slideshow

Album Sho

Transition Eff Frequency

## Mostra orologio

È possibile visualizzare un orologio sullo schermo, sopra le immagini nelle modalità Presentazioni e Selezione.

![](_page_38_Picture_2.jpeg)

Premere il pulsante menu per accedere al menu principale.

Navigare **giù** per selezionare l'icona Presentazione.

Navigare a **destra** o premere il pulsante **OK** per accedere al menu delle presentazioni.

Navigare **giù** per accedere al menu di visualizzazione dell'orologio.

![](_page_38_Figure_7.jpeg)

Slideshow Settings Slideshow Settings Statistics Settings Aburt from Trainition filter: Black Training filter College College Co

e c×

e Play Sides

PHilips

Navigare a **destra** per selezionare Sì/No

![](_page_38_Figure_10.jpeg)

Slideshow Settings

Slideshow Settings

Slideshow

Album Show Transition E Frequency College

Premere **Riproduci present. (Play Slideshow)** per chiudere questo menu e iniziare la riproduzione della presentazione

## Configurazione

Utilizzare questa sezione per configurare i livelli di luminosità del PhotoFrame<sup>™</sup>, le impostazioni di data e ora, la disattivazione del segnale acustico, il controllo dello stato di PhotoFrame<sup>™</sup> e la lingua di visualizzazione delle informazioni a schermo, nonché per attivare la funzione di eliminazione sulla scheda di memoria. Inoltre, è possibile impostare il tempo di accensione e spegnimento automatico per PhotoFrame<sup>™</sup>, impostare un promemoria eventi e decidere se si desidera visualizzare un orologio sullo schermo.

#### Luminosità

Cambiare le impostazioni di luminosità del PhotoFrame<sup>™</sup> per ottenere la visibilità migliore a seconda delle condizioni di luce.

![](_page_39_Picture_3.jpeg)

Main Menu Premere il pulsante **menu** per accedere al **menu principale**.

Navigare **giù** per selezionare l'icona configurazione (setup).

Navigare a **destra** oppure premere il pulsante **OK** per accedere al menu di configurazione

![](_page_39_Figure_7.jpeg)

Navigare a **destra** per accedere al controllo luminosità.

Navigare **su** e **giù** per selezionare il livello di luminosità.

Premere il pulsante **Riproduci present. (Play Slideshow)** per chiudere il menu.

Oppure navigare a **sinistra** per tornare al menu precedente.

## Lingua

Utilizzare questa sezione per scegliere la lingua del menu di PhotoFrame<sup>™</sup>. Premere il pulsante **menu** per accedere al **menu principale**.

Main Menu Main Menu Main Menu Main Menu Main Menu Main Menu Main Menu Main Menu

![](_page_40_Figure_3.jpeg)

÷.

Settings

Navigare **giù** per selezionare l'icona configurazione (setup).

Navigare a **destra** o premere il pulsante **OK** per accedere al menu di configurazione

Navigare giù per selezionare il menu della lingua

Navigare a **destra** per aprire il menu **Lingua (Language**).

Navigare **su** e **giù** per selezionare la lingua preferita (le lingue disponibili sono inglese, francese, spagnolo, italiano, polacco, cinese e giapponese).

Premere il pulsante **OK** per confermare la selezione. La nuova impostazione sarà resa immediatamente effettiva.

## Schede di memoria

Utilizzare questa funzione per permettere la funzione di eliminazione sulla scheda di memoria inserita

## Autorizzazione di eliminazione

![](_page_41_Picture_3.jpeg)

Premere il pulsante **menu** per accedere al **menu principale**.

Navigare **giù** per selezionare l'icona configurazione (setup).

Navigare a **destra** oppure premere il pulsante **OK** per accedere al menu di configurazione

![](_page_41_Figure_7.jpeg)

ê ∝

Navigare giù per selezionare la scheda di memoria

Navigare a **destra** per selezionare la funzione Elimina (Delete)

Navigare a **destra** per selezionare **Disabilita (Do Not Allow)** oppure **Abilita (Allow)** 

Premere **OK** per confermare la scelta

Manage Memory

## Promemoria eventi

Utilizzare questa funzione per impostare promemoria per giorni speciali. È possibile selezionare la foto da visualizzare alla data e all'orario selezionati.

#### Passo I Creare un nuovo promemoria evento con avviso

![](_page_42_Picture_3.jpeg)

Premere il pulsante **menu** per accedere al **menu principale**.

Navigare **giù** per selezionare l'icona configurazione (setup).

Navigare a **destra** oppure premere il pulsante **OK** per accedere al menu di configurazione

Navigare **giù** per selezionare Promemoria avviso (Alarm reminder)

![](_page_42_Figure_8.jpeg)

PHilips

PHilips

Navigare a **destra** per selezionare Nuovo promemoria avviso (New Alarm reminder).

Premere il pulsante **OK**.

![](_page_42_Figure_11.jpeg)

0

Utilizzare i pulsanti di **navigazione** e scegliere **OK** per immettere il nome dell'album da creare (massimo 24 caratteri).

Selezionare **INVIO (ENTER)** e premere il pulsante **OK** per confermare il nome e tornare al menu del PhotoFrame™.

Il nuovo avviso viene visualizzato a sinistra.

New Alarm

Keyboard

Setup | Opt Alarm New Alarm Snoote

Setup

Brightness Language Memory Card

Status Auto Tilt Passo 2 Foto del promemoria evento

# Selezionare la foto che sarà visualizzata all'avvio

# del promemoria.

![](_page_43_Figure_3.jpeg)

Album Thumbnails

## Passo 3 - Orario promemoria evento

Definire l'orario del giorno in cui sarà avviato il

## promemoria.

![](_page_44_Figure_3.jpeg)

Navigare a **destra** e **giù** per selezionare Orario (Time).

Premere il pulsante **OK** per confermare la selezione.

Navigare su e giù per spostarsi tra ore, minuti e AM/PM

New Alarm

## Passo 4 Data del promemoria evento Selezionare la data in cui sarà avviato il promemoria

## evento.

| Setup   Options                 |                                       | PHilip                        |
|---------------------------------|---------------------------------------|-------------------------------|
| Alarm                           |                                       |                               |
| New Alarm<br>Snooze<br>Birthday | Defete Alarm<br>Photo<br>Time<br>Date | Alarm Information<br>Birthday |
|                                 |                                       | ⊕∝                            |

Navigare a **destra** e **giù** per selezionare Data (Date).

Premere il pulsante **OK** per confermare la selezione.

New Alarm

![](_page_45_Figure_0.jpeg)

L'avviso può essere impostato ogni giorno oppure pianificato a una data specifica.

Navigare a **sinistra** e **destra** per selezionare giorni, mesi, anni.

Navigare **su** e **giù** per spostarsi tra giorni, mesi e anni.

### Eliminazione di un promemoria evento

![](_page_46_Picture_1.jpeg)

Premere il pulsante menu per accedere al menu principale.

Navigare giù per selezionare l'icona configurazione (setup).

Navigare a **destra** oppure premere il pulsante **OK** per accedere al menu di configurazione

Main Menu
Sereup PHillips
Options
Empiress
Linepage
Meening Ceal
Anam
Set Time and Date
Ante Tim

Navigare **giù** per selezionare il menu dei promemoria eventi.

Navigare a **destra** e **giù** per selezionare il nome dell'evento.

![](_page_46_Figure_8.jpeg)

Navigare a **destra** per selezionare Elimina avviso (Delete Alarm).

Navigare **su** e **giù** per selezionare **sì** o **no** 

Premere il pulsante **OK** per confermare la selezione.

![](_page_46_Figure_12.jpeg)

ê ∝

New Alarm

## Spegnimento promemoria evento

PHilips

È possibile utilizzare la funzione di spegnimento (snooze) in modo da poter disattivare temporaneamente il promemoria.

![](_page_47_Picture_2.jpeg)

New Ala Snonze Premere il pulsante menu per accedere al menu principale.

Navigare **giù** per selezionare l'icona configurazione (setup).

Navigare a **destra** oppure premere **OK** per accedere al menu di configurazione.

Navigare **giù** per selezionare Avviso (Alarm).

Navigare a destra e giù per selezionare Spegnimento avviso (Snooze).

![](_page_47_Figure_8.jpeg)

Navigare a destra e giù per selezionare ON/ OFF, 5 minuti o 10 minuti.

Premere il pulsante **OK** per confermare la selezione.

Alarm Options

Setup Options Brightness Language

Memory Card Alarm Set Time and Auto On/Off Status Auto Tilt

## Ora, data e orologio

Utilizzare questa funzione per impostare ora e data del PhotoFrame™.

![](_page_48_Picture_2.jpeg)

Premere il pulsante **menu** per accedere al **menu principale**.

Navigare **giù** per selezionare l'icona configurazione (setup).

Navigare a **destra** oppure premere il pulsante **OK** per accedere al menu di configurazione.

Navigare **giù** per selezionare Orario e data (Time and Date). Navigare a **destra** per accedere alle impostazioni di ora e data .

![](_page_48_Picture_7.jpeg)

Setup O ptions

Navigare a destra per selezionare Ora (Time).

Navigare a **destra** e **giù** per selezionare **Data (Date)**.

#### Ora:

Navigare **su** e **giù** per selezionare l'orario.

Navigare a sinistra e destra per spostarsi tra ore, minuti e AM/PM

Navigare a **sinistra** oppure premere il pulsante **OK** per confermare la selezione.

#### Data:

Navigare **su** e **giù** per selezionare la data.

Navigare a **sinistra** e a **destra** per spostarsi tra giorni, mesi e anni.

Navigare a **sinistra** oppure premere il pulsante **OK** per confermare la selezione.

#### Mostra orologio:

Navigare su e giù per selezionare Mostra orologio (Show clock).

Navigare a **destra** quindi **su** e **giù** per selezionare **Sì** o **No.** 

Premere il pulsante **OK** per confermare la selezione.

Premere **Riproduci present. (Play Slideshow)** per chiudere questo menu e iniziare la riproduzione della presentazione

**NOTA:** l'operazione deve essere eseguita prima di impostare le funzioni di promemoria evento e accensione/spegnimento automatico.

## Accensione/spegnimento automatico

Utilizzare questa funzione per selezionare gli istanti in cui il PhotoFrame™ deve accendersi nei giorni della settimana e nei weekend.

A seconda dello stile di vita e della pianificazione, è possibile impostare il PhotoFrame<sup>™</sup> per accendersi e spegnersi automaticamente a orari differenti durante i giorni della settimana e quando si è al lavoro durante i giorni della settimana, nonché in orari differenti durante il weekend.

Ad esempio: utilizzare 3 slot di tempo per i giorni della settimana per impostare il PhotoFrame™ ad accendersi solo quando si è a casa (al ritorno dal lavoro) durante l'orario della colazione, di pranzo e infine durante la sera.

**NOTA:** è necessario impostare correttamente l'ora locale prima di impostare questa funzione (consultare la sezione ora e data nel menu di configurazione).

#### Giorni della settimana – Lunedì 00.00 a Venerdì 23.59

Premere il pulsante **menu** per accedere al **menu principale**.

Navigare **giù** per selezionare l'icona configurazione (setup).

Navigare a **destra** o premere il pulsante **OK** per accedere al menu di configurazione

![](_page_49_Picture_9.jpeg)

14:30pm

Navigare  $\mathbf{gi}\hat{\mathbf{u}}$  per selezionare la funzione di accensione/spegnimento automatico

Navigare a **destra** per selezionare il giorno della settimana.

| letup ( Opiions     |                                                 | PHilips |
|---------------------|-------------------------------------------------|---------|
| ste On/OH           |                                                 |         |
| Weekday<br>Neekland | Time Period 1<br>Time Period 2<br>Time Period 3 |         |
|                     | e e e e e e e e e e e e e e e e e e e           |         |

Navigare a **destra** per selezionare il periodo temporale.

**Nota:** ci sono **3** periodi temporali per mattina, pomeriggio e sera. Ad ogni modo, in uno slot è possibile utilizzare un giorno intero.

Auto O n/Off

see of provide the second second seco

₿∝

Ogni periodo di tempo ha 3 opzioni (**orario stabilito**, **accensione automatica** e **spegnimento automatico**)

Navigare a **destra** per accedere al menu.

Weekday

![](_page_50_Figure_0.jpeg)

![](_page_50_Figure_1.jpeg)

⊕∝

![](_page_50_Figure_3.jpeg)

Navigare **giù** per selezionare Accensione automatica (Auto On).

Navigare a destra per selezionare accensione o spegnimento.

Navigare **su** e **giù** per cambiare l'orario. Navigare a **destra** per spostarsi tra ore e minuti.

Premere **OK** per confermare

configurazione.

Ripetere la procedura per cambiare lo Spegnimento automatico (Auto Off).

Time Period 1

Premere **Riproduci present. (Play Slideshow)** per chiudere questo menu e iniziare la riproduzione della presentazione

#### Weekend - Sabato 00.00 a Domenica 23.59

![](_page_50_Picture_11.jpeg)

Premere il pulsante **menu** per accedere al **menu principale**. Navigare **giù** per selezionare l'icona configurazione (setup).

Navigare a destra oppure premere il pulsante **OK** per accedere al menu di

![](_page_50_Figure_14.jpeg)

Navigare **giù** per selezionare la funzione di accensione/spegnimento automatico

Navigare a **destra** per selezionare il weekend.

![](_page_50_Figure_17.jpeg)

![](_page_50_Figure_18.jpeg)

automatico.

Navigare a **destra** per selezionare l'orario di accensione/spegnimento

Navigare **su** e **giù** per cambiare l'orario.

Navigare a **destra** per spostarsi tra ore e minuti.

Premere il pulsante **OK** per confermare.

Weekend

![](_page_51_Figure_0.jpeg)

Weekend

Premere **Riproduci present. (Play Slideshow)** per chiudere questo menu e iniziare la riproduzione della presentazione

**Nota:** Digital PhotoFrame<sup>™</sup> spegnerà automaticamente lo schermo esattamente all'ora impostata. Se l'orario è già passato, esso si spegnerà all'orario impostato successivo.

**Nota 2:** se si desidera accendere il PhotoFrame<sup>™</sup> durante un periodo di spegnimento automatico, è sufficiente premere un pulsante qualsiasi. PhotoFrame<sup>™</sup> si accenderà fino al periodo di spegnimento automatico successivo.

## **Orientamento automatico**

Con questa funzione, le foto vengono posizionate automaticamente, indipendentemente se il PhotoFrame™ è messo in orizzontale o verticale.

Premere il pulsante menu per accedere al menu principale.

Navigare **giù** per selezionare l'icona configurazione (setup).

Navigare a **destra** oppure premere il pulsante **OK** per accedere al menu di configurazione.

| Setup         |      | PHilips                                 |  |
|---------------|------|-----------------------------------------|--|
| Options       |      |                                         |  |
| Brightness    | OW   |                                         |  |
| Language      | On   |                                         |  |
| Memory Card   |      |                                         |  |
| Alarm         |      |                                         |  |
| Time and Date |      |                                         |  |
| Auto On/Off   |      | Tilting the Photo Display will tilt the |  |
| Status        | •••• | photo                                   |  |
| Auto Tilt     |      |                                         |  |

Navigare giù per selezionare l'orientamento automatico.

Navigare a **destra** per selezionare **ON** oppure **OFF**.

Premere **OK** per confermare la selezione.

Setup O ptions

## Attivazione/disattivazione del segnale acustico

Attivazione/disattivazione dei suoni dei pulsanti

PHilips

![](_page_52_Picture_2.jpeg)

€ ∝

Premere il pulsante **menu** per accedere al **menu principale**.

Navigare **giù** per selezionare l'icona configurazione (setup).

Navigare a **destra** oppure premere il pulsante **OK** per accedere al menu di configurazione.

Navigare giù per selezionare il segnale acustico.

Navigare a destra per selezionare ON oppure OFF.

Navigare **giù** oppure premere il pulsante **OK** per confermare la selezione.

Setup O ptions

Setup Options

Brightness Language Memory Card

Alarm Time and D

Auto On/Off Status OH

## Stato

![](_page_53_Picture_1.jpeg)

Premere il pulsante menu per accedere al menu principale.

Navigare giù per selezionare l'icona configurazione (setup).

Navigare a **destra** oppure premere il pulsante **OK** per accedere al menu di configurazione.

| etup          | PHilips             |
|---------------|---------------------|
| ptions        |                     |
| Srightness    |                     |
| anguage       |                     |
| Memory Card   |                     |
| Narm          |                     |
| lime and Date |                     |
| luto On/Off   | Info Free space     |
| Status        | Power: 41%          |
|               | Firmware : AW 01.48 |
|               | 0                   |
|               | OK OK               |

Navigare **giù** per selezionare lo stato.

.o stato del PhotoFrame™ è visualizzato nella finestra di destra. Se nel PhotoFrame™ è presente una scheda di memoria verrà indicato o stato della scheda di memoria (tipo di scheda e memoria libera).

# F. Ottenere aiuto

## Controllo dello stato del PhotoFrame™

È possibile controllare lo stato del PhotoFrame<sup>™</sup>: se il sistema è acceso, se la batteria è in carica, quante altre foto possono essere memorizzate, quanta energia di batteria resta, il supporto correntemente connesso e la versione del software del PhotoFrame<sup>™</sup>. Dall'indicatore LED posto dietro è possibile determinare se il sistema è acceso o se la batteria è in carica:

LED di alimentazione

Blu fisso: sistema acceso / batteria in carica Spento: sistema spento Blu lampeggiante: batteria in carica

#### Di seguito viene mostrato come consultare le altre informazioni.

Premere il pulsante menu per accedere al menu principale.

![](_page_54_Picture_7.jpeg)

Navigare **giù** per selezionare l'icona configurazione (setup).

Navigare a **destra** oppure premere il pulsante **OK** per accedere al menu configurazione.

 PHilips
 Navigare giù per selezionare lo stato.

 Lo stato del PhotoFrame™ è visualizzato nella finestra di destra.

Setup O ptions

Main Menu

Setup

Options

Brightness Language Memory Card Alarm Time and Dat Auto On/Off Status

Informazioni sul PhotoFrame<sup>™</sup>:

e or

Spazio libero (immagini): XX (stima nel numero di ulteriori foto che possono essere memorizzate nel PhotoFrame™)

Alimentazione: DC (quando è collegato l'alimentatore)

XX% (stima dell'energia della batteria rimanente, quando l'alimentazione è fornita dalla batteria interna).

Firmware: (versione del software di PhotoFrame<sup>™</sup>)

Supporto connesso: (elenca tutte le schede di memoria connesse al PhotoFrame™) Spazio libero sul supporto connesso: (memoria libera rimanente in MB)

## Cura del PhotoFrame™

- I) Non lasciarlo cadere PhotoFrame<sup>™</sup> è un dispositivo elettronico molto complesso e non può sopportare un forte impatto dovuto a una caduta.
- Non esporlo all'umidità PhotoFrame<sup>™</sup> non è a prova di umidità. L'esposizione all'umidità o liquido di qualsiasi tipo molto probabilmente danneggerà il PhotoFrame<sup>™</sup>.
- 3) Non urtarlo o graffiarlo Lo schermo LCD di PhotoFrame™ è costituito da vetro ed è pertanto sensibile a un urto anomalo e ai bordi appuntiti.
- 4) Pulizia dello schermo Utilizzare solo un panno morbido per pulire lo schermo.
- 5) Carica della batteria Per il primo utilizzo, caricare completamente il PhotoFrame™ (il LED della batteria si spegne quando la batteria è completamente carica). Questo processo impiega 3 ore o più. PhotoFrame™ avvia la ricarica completa della batteria interna solo quando il livello di questa è sceso sotto un certo valore. Questo sistema consente di estendere la vita della batteria del PhotoFrame™, riducendo caricamenti di batteria non necessari.
- 6) Tenere lontano i cavi dalla base Verificare che la base del PhotoFrame<sup>™</sup> sia libera da cavi, dato che questi possono farlo cadere.
- 7) Limitazioni di temperatura e umidità Temperatura d'esercizio: 0° - 45° (Celsius) Umidità: 20% - 80%

| I)     | D: Lo schermo LCD è un touch-screen?                                                        |
|--------|---------------------------------------------------------------------------------------------|
|        | R: No, lo schermo LCD non è un touch-screen. Utilizzare i pulsanti che si trovano           |
|        | dietro il Digital PhotoFrame™ per selezionare le funzioni.                                  |
| 2)     | D: Posso passare da una foto all'altra della presentazione utilizzando schede di memoria    |
| -      | differenti?                                                                                 |
|        | R: Sì. Quando una scheda di memoria è connessa al Digital PhotoFrame™, verranno             |
|        | visualizzate in sequenza le foto memorizzate su quella specifica scheda.                    |
| 3)     | D: Come posso caricare rapidamente il PhotoFrame™?                                          |
|        | R: Caricarlo con il sistema spento. PhotoFrame™ si ricaricherà di più dell'85% in 2 ore     |
|        | quando il sistema è spento e in 5 ore quando il sistema è acceso.                           |
| 4)     | D: Lo schermo LCD si può danneggiare se tengo visualizzata per molto tempo la stessa        |
|        | foto?                                                                                       |
|        | R: No. Digital PhotoFrame™ può visualizzare la stessa foto per 1000 ore consecutive         |
|        | senza alcun danno allo schermo LCD.                                                         |
| 5)     | D: Posso utilizzare Digital PhotoFrame™ per eliminare foto sulla scheda di memoria?         |
| ,      | R: Sì. Esso supporta le operazioni di eliminazione delle foto su dispositivi esterni, come  |
|        | ad esempio una scheda di memoria.                                                           |
| 6)     | D: Posso stampare foto dal Digital PhotoFrame™?                                             |
| -      | R: No. La stampa diretta delle foto non è supportata.                                       |
| 7)     | D: Dopo la copia di foto, posso controllare se le foto sono già memorizzate all'interno?    |
|        | R: Le foto vengono copiate dopo la visualizzazione del messaggio di conferma "foto          |
|        | copiate" a schermo.                                                                         |
| 8)     | D: Come vengono visualizzate le foto digitali 4:3 sullo schermo 3:2 del Digital             |
|        | PhotoFrame™?                                                                                |
|        | R: Per garantire un'elevata integrità delle immagini, Digital PhotoFrame™ restringe le      |
|        | foto alle proporzioni originali e taglia le porzioni eccessive prima di visualizzare queste |
|        | foto.                                                                                       |
| 9)     | D: Posso utilizzare Digital PhotoFrame™ durante i suoi periodi di spegnimento               |
| automa | atico?                                                                                      |
|        | R: Sì. Premere un pulsante di controllo qualsiasi per riaccendere il sistema.               |
| 10)    | D: Posso aumentare la dimensione della memoria per memorizzare più immagini sul             |
| DPD?   |                                                                                             |
|        | R: No. La memoria interna del DPD è fissa e non può essere espansa. È tuttavia              |
|        | possibile passare tra foto differenti utilizzando schede di memoria diverse sul DPD.        |
|        | Nota: ad esempio, se si inserisce una scheda di memoria da 250 MB e si utilizza il          |
|        | PhotoFrame™ per creare un album e copiare foto, sarà possibile memorizzare più di           |
|        | 850 foto.                                                                                   |
| II)    | D: Perché il Digital PhotoFrame™ non visualizza alcune foto?                                |
| ,      | R: Le fotocamere digitali scattano foto e le memorizzano in formato IPEG, sulla base        |
|        | degli standard utilizzati dalla fotocamera stessa. Digital PhotoFrame™ è progettato per     |
|        | visualizzare foto seguendo gli stessi standard industriali. Alcune immagini, come ad        |
|        | esempio alcune immagini del Web, da scanner, o foto in formato RAW provenienti da           |
|        | fotocamere professionali, non vengono memorizzate secondo gli standard industriali          |
|        | delle fotocamere e pertanto possono non essere riconosciute dal Digital PhotoFrame™.        |
|        | Utilizzare le applicazioni per PC per convertire tali immagini in formato JPEG standard     |

per il Digital PhotoFrame™. 12) Il Digital PhotoFrame™ è acceso ma il sistema non risponde più! Verificare che il sistema sia correttamente alimentato. Utilizzare uno spillo per attivare il pulsante di reset che si trova **a lato del pulsante di accensione/spegnimento** sul retro dell'unità per ripristinare il sistema.

13) D: Perché il Digital PhotoFrame<sup>™</sup> va in spegnimento automatico dopo che l'ho impostato?

R: Per prima cosa, impostare correttamente l'ora corrente, lo spegnimento automatico e l'accensione automatica. Digital PhotoFrame<sup>™</sup> spegnerà automaticamente il suo schermo esattamente all'orario di spegnimento automatico. Se l'orario è già passato in quel giorno, esso si spegner automaticamente nell'impostazione temporale specificata a partire dal giorno successivo.

D: Sto provando a caricare immagini dal PC direttamente nel PhotoFrame<sup>™</sup> utilizzando la connessione USB, ma il sistema non funziona. Cosa posso fare?
 R: Collegare il PhotoFrame<sup>™</sup> al PC e inserire foto direttamente nella directory

R: Collegare il PhotoFrame<sup>™</sup> al PC e inserire foto direttamente nella directory principale dell'unità del PhotoFrame<sup>™</sup>. Scollegare il cavo USB. Dopo qualche secondo, tutte le foto nella directory principale verranno automaticamente aggiunge al PhotoFrame<sup>™</sup> e la directory sarà svuotata. Si noti che questa operazione non si applica alle foto presenti nelle sottocartelle.

Q. Philips PhotoFrame<sup>™</sup> è compatibile con il formato JPEG progressivo?
 A. PhotoFrame<sup>™</sup> è compatibile con il formato immagini JPEG progressivo, ma la visualizzazione della presentazione potrebbe risultare estremamente lenta

![](_page_58_Picture_0.jpeg)

Specifications are subject to change without notice. Trademarks are the property of Koninklijke Philips Electronics N.V. or their respective owners 2006 © Koninklijke Philips Electronics N.V. All rights reserved.

www.philips.com